# British Society for Rheumatology

Rheumatoid Arthritis Register

## **Registering a New Patient** Demographics & RA Details

Version 2 - 25/09/2023

## Before registering a patient please check the following:

- Patient has a diagnosis of Rheumatoid Arthritis
- Started a eligible drug within the last 6 months (Drug eligibility can be checked <u>here</u>)
- Drug start date is known
- DAS28 or Low Disease Activity (switch from originator to a biosimilar) is available
- Current version Consent Form is completed (including patient initials and signature)

## → If all of the above are available please continue with the registration.

Before registering a new patient please check to see if the patient has already been registered with BSRBR-RA by searching for them in your patient list. Click on **View All Patients** from the Home page.

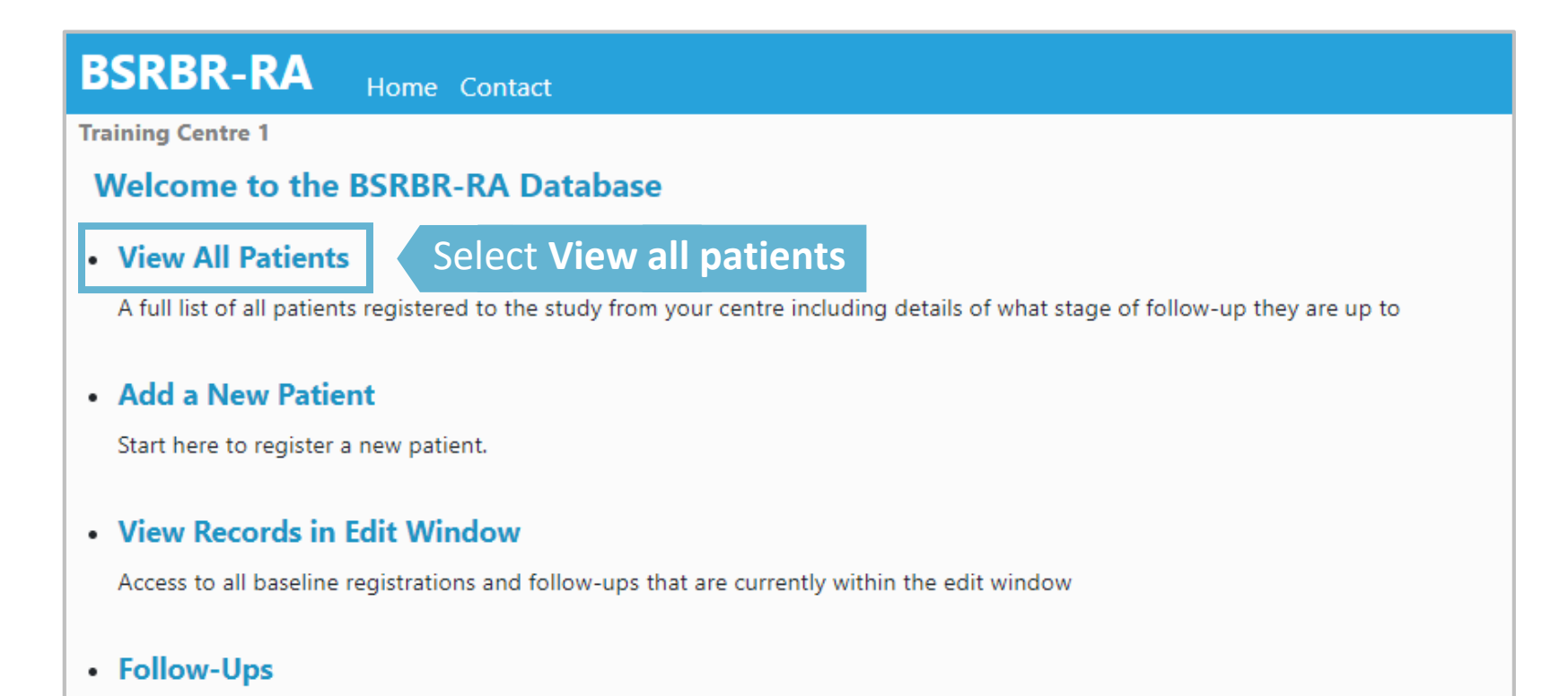

- · Follow-ups that are currently due
- · Follow-ups for the next month
- · Follow-ups for the next three months

To Check if the patient has already registered begin by searching NHS number or the patient's surname (case sensitive so please capitalise the first character)

| BSRBR-RA Home            | Contact                               |
|--------------------------|---------------------------------------|
| Training Centre 1        |                                       |
| Patients in Training Cer | ntre 1                                |
| Search:                  |                                       |
|                          | Search by NHS n<br>if the patient has |

→ If the patient is listed then they have been registered before,

please refer to the Add a New Patient: Cohort Switch guide

→ If the patient is <u>not</u> listed then they have not been registered before, please return to the Home page to continue to Add a New Patient

## On the home page begin by clicking on **Add a New Patient.** You will be asked to fill in patient's details

### BSRBR-RA

Home Contact

#### BSRBR RA (TEST ACCOUNT) Manage Account | Logout

#### **Training Centre 1**

#### Welcome to the BSRBR-RA Database

#### View All Patients

A full list of all patients registered to the study from your centre including details of what stage of follow-up they are up to

#### • Add a New Patient

Click here to add a new patient

#### View Records in Edit Window

Start here to register a new patient.

Access to all baseline registrations and follow-ups that are currently within the edit window

#### Follow-Ups

- · Follow-ups that are currently due
- · Follow-ups for the next month
- · Follow-ups for the next three months

#### Querying System 2 NEW and 1 PRIORITIZED out of 8 UNSOLVED queries

Querying system to communicate with the study team in order to ensure correct and complete patient data

## Complete the *Patient Details* section ensuring that all required fields have been completed as shown below. Required fields are shown with this styling **Patient Details** Mr Title: BSR Forenames: Surname: BR Address Postcode: M99 6AA Email Address: **Country of residence:** England ۵ Consultant Rheumatologist: ✤ Continue down the page to the complete cohort information

Add the cohort information ensuring that all fields have been completed as shown below. Click **Save Page** to move onto RA details page.

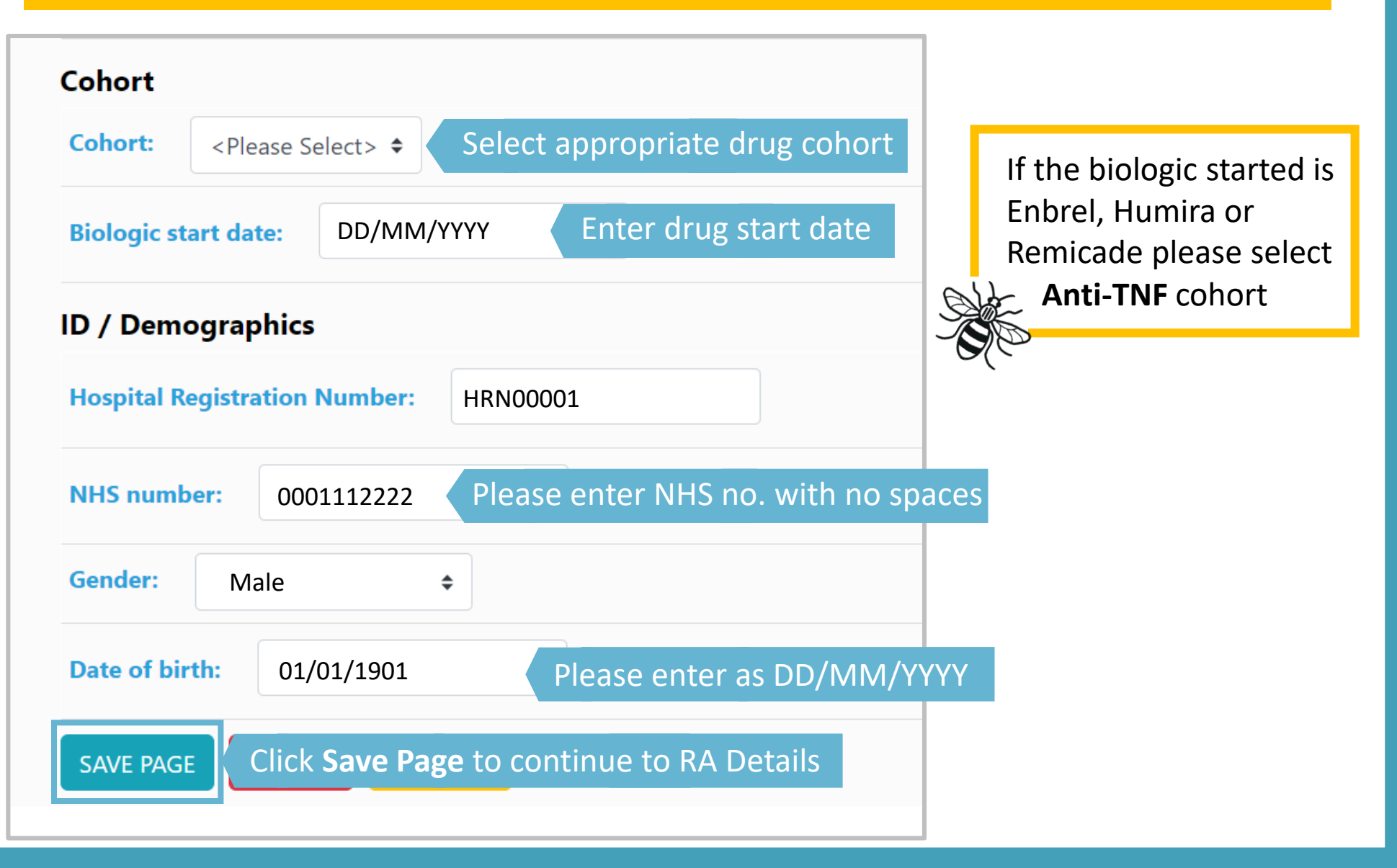

A note confirming that the patient record has been created will appear at the top of the page and you will automatically be brought into the **RA Details** page.

## Complete the *RA Details* for the patient ensuring that all fields have been completed.

| Training Centre 1 change   | Patient record has been created. Pa<br>revie                 | tient status will be cl<br>ewed by a data admir | nanged to Current after the information is<br>iistrator.      |  |  |  |  |  |  |  |  |
|----------------------------|--------------------------------------------------------------|-------------------------------------------------|---------------------------------------------------------------|--|--|--|--|--|--|--|--|
| Patient                    | Patient RA Details                                           |                                                 |                                                               |  |  |  |  |  |  |  |  |
| Patient summary            | Does the patient have <b>Rheumatoid Arthritis</b> ? Yes      | •                                               | <b>NB</b> We can only accept new                              |  |  |  |  |  |  |  |  |
| Edit patient<br>RA Details | if No, other diagnosis:                                      |                                                 | registrations where the patient has a diagnosis of Rheumatoid |  |  |  |  |  |  |  |  |
|                            | Does the patient have ACPA (anti-CCP) positive RA?           | not set - 🗢                                     | Arthritis.                                                    |  |  |  |  |  |  |  |  |
|                            | Year of diagnosis:                                           |                                                 |                                                               |  |  |  |  |  |  |  |  |
|                            | Year first seen by rheumatologist:                           |                                                 |                                                               |  |  |  |  |  |  |  |  |
|                            | ACR Criteria                                                 |                                                 |                                                               |  |  |  |  |  |  |  |  |
|                            | Morning stiffness > 1 hour                                   | - not set - 🗢                                   | Select a response for each                                    |  |  |  |  |  |  |  |  |
|                            | Arthritis or deformity / damage of three or more joint areas | - not set - 🗢                                   | question from the drop down                                   |  |  |  |  |  |  |  |  |
|                            | Arthritis / deformity of hand / joint                        | - not set - 🗢                                   | list.                                                         |  |  |  |  |  |  |  |  |
|                            | Symmetry                                                     | - not set - 🗢                                   |                                                               |  |  |  |  |  |  |  |  |
|                            | Nodules                                                      | - not set - 🗢                                   |                                                               |  |  |  |  |  |  |  |  |
|                            | Rheumatoid factor positive                                   | - not set - 🗢                                   |                                                               |  |  |  |  |  |  |  |  |

Once all sections have been completed, enter the date that the data is being entered online and click **Save page** at the end.

| Systemic features       |              |           |       |             |     |    |       |          |             |                 |                     |                      |                         |                           |                              |
|-------------------------|--------------|-----------|-------|-------------|-----|----|-------|----------|-------------|-----------------|---------------------|----------------------|-------------------------|---------------------------|------------------------------|
| Sicca syndrome          | - not set -  | \$        |       |             |     |    |       |          |             |                 |                     |                      |                         |                           |                              |
| Serosal involvement     | - not set -  | \$        |       |             |     |    |       |          |             |                 |                     |                      |                         |                           |                              |
| Eye involvement         | - not set -  | \$        |       |             |     |    |       |          |             |                 |                     |                      |                         |                           |                              |
| Systemic vasculitis     | - not set -  | \$        |       |             |     |    |       |          |             |                 |                     |                      |                         |                           |                              |
| Nailfold vasculitis     | - not set -  | \$        |       |             |     |    |       |          |             |                 |                     |                      |                         |                           |                              |
| Pulmonary fibrosis      | - not set -  | \$        |       |             |     |    |       |          |             |                 |                     |                      |                         |                           |                              |
| Other (please specify)  | - not set -  | \$        |       |             |     |    |       |          |             |                 |                     |                      |                         |                           |                              |
| Detail of other         |              |           |       |             |     |    |       |          |             |                 |                     |                      |                         |                           |                              |
| Joint replacements      | s / surgerv  |           |       |             |     |    |       |          |             |                 |                     |                      |                         |                           |                              |
| •                       |              | Unila     | teral | Bilatera    |     |    |       |          |             |                 |                     |                      |                         |                           |                              |
| Total knee replacement  | t            | - not se  | t- 🕈  | - not set - | \$  |    |       |          |             |                 |                     |                      |                         |                           |                              |
| Total hip replacement   |              | - not se  | t- \$ | - not set - | \$  |    |       |          |             |                 |                     |                      |                         |                           |                              |
| Total shoulder replacen | ment         | - not set | t- 🕈  | - not set - | \$  |    |       |          |             |                 |                     |                      |                         |                           |                              |
| Total elbow replacement | nt           | - not se  | t- \$ | - not set - | \$  |    |       |          |             |                 |                     |                      |                         |                           |                              |
| Wrist / Hand / Ankle /  | Foot surgery | - not se  | t- \$ | - not set - | \$  |    |       |          |             |                 |                     |                      |                         |                           |                              |
| Neck Surgery            |              | - not set | t- +  | - not set - | \$  |    |       |          |             |                 |                     |                      |                         |                           |                              |
| Date completed:         |              |           |       | т           | hid | ic | ic th | is the d | is the date | is the date tha | is the date that th | is the date that the | is the date that the da | is the date that the data | is the date that the data is |
| · · ·                   |              |           |       |             |     | 13 |       |          |             |                 |                     |                      | is the date that the da | is the uate that the uata |                              |

SAVE PAGE

CANCEL

TUTORIAL

being entered on the online system

## You will be taken to the patient's summary page.

## The patient status will be marked as 'Awaiting Consent Form' until it is reviewed by the BSRBR-RA Admin Team.

| SRBR-RA                                 | Home           | Contact               |                 |                     |                 |                      |                         | BSRBF<br>Man     |
|-----------------------------------------|----------------|-----------------------|-----------------|---------------------|-----------------|----------------------|-------------------------|------------------|
| aining Centre 1<br>Patient Status: Awai | ting Approv    | al I(lick b           | are to reveal P | atient Identifiable | a Data <b>l</b> |                      |                         |                  |
| Menu                                    | Study ID:      |                       | This is         | the patie           | ent's BSI       | RBR ID               |                         |                  |
| View All Patients<br>Add a New Patient  | consent se     | Follow<br>up          | Due date        | Follow up<br>status | Date<br>entered | Date last<br>updated | Editable?               | Quick<br>Actions |
| View Records in                         | Select         | Baseline <sup>+</sup> | 15/10/2019      |                     |                 | 15/04/2020           | Days left to edit: 14   |                  |
| Currently Due                           | Select<br>Edit | 1 +                   | 15/04/2020      |                     |                 | 03/03/2020           | Can be opened           |                  |
| Follow-Ups<br>Follow-Ups Due            | Edit           | 2 +                   | 15/10/2020      |                     |                 | 03/03/2020           | Cannot yet be<br>opened |                  |
| Next Month<br>Follow-Ups Due            |                | 3 +                   | 15/04/2021      |                     |                 | 03/03/2020           | Edit window not<br>open |                  |
| Next 3 Months<br>This Patient           |                | 4 +                   | 15/10/2021      |                     |                 | 03/03/2020           | Edit window not<br>open |                  |
| Demographics<br>RA Details              |                | 5 +                   | 15/04/2022      |                     |                 | 03/03/2020           | Edit window not<br>open |                  |
| File an Adverse<br>Event                |                | 6 +                   | 15/10/2022      |                     |                 | 03/03/2020           | Edit window not<br>open |                  |
| Switch Cohort                           | Unsolved       | Queries regar         | ding this cohor | t                   |                 |                      |                         |                  |

You have **14 days** to complete the baseline form before the edit window closes. If you need to edit or amend the Demographics and/or RA details during the edit window you will find them here on the patient's summary page side menu.

| aining Centre 1                        |                                |                         |                                 |                     |                 |                      |                         |                  |  |
|----------------------------------------|--------------------------------|-------------------------|---------------------------------|---------------------|-----------------|----------------------|-------------------------|------------------|--|
| Patient Status: Awai                   | ting Approv                    | val <b>[</b> Click h    | ere to reveal P                 | atient Identifiabl  | e Data]         |                      |                         |                  |  |
| Menu                                   | <b>Study ID:</b><br>Consent Da | Coh<br>ate: Not Entered | ort: Inflectra<br>Consented By: | Not Entered Crea    | ted by BSRBR RA | on 03/03/2020        |                         |                  |  |
| View All Patients<br>Add a New Patient |                                | Follow<br>up            | Due date                        | Follow up<br>status | Date<br>entered | Date last<br>updated | Editable?               | Quick<br>Actions |  |
| View Records in                        | Select                         | Baseline <sup>+</sup>   | 15/10/2019                      |                     |                 | 15/04/2020           | Days left to edit: 14   |                  |  |
| Currently Due                          | Select<br>Edit                 | 1 <sup>+</sup>          | 15/04/2020                      |                     |                 | 03/03/2020           | Can be opened           |                  |  |
| Follow-Ups<br>Follow-Ups Due           | Edit                           | 2 +                     | 15/10/2020                      |                     |                 | 03/03/2020           | Cannot yet be<br>opened |                  |  |
| Next Month<br>Follow-Ups Due           |                                | 3 +                     | 15/04/2021                      |                     |                 | 03/03/2020           | Edit window not<br>open |                  |  |
| Next 3 Months This Patient             |                                | 4 <sup>+</sup>          | 15/10/2021                      |                     |                 | 03/03/2020           | Edit window not<br>open |                  |  |
| Demographics<br>RA Details             |                                | 5 †                     | 15/04/2022                      |                     |                 | 03/03/2020           | Edit window not<br>open |                  |  |
| File an Adverse                        |                                | 6 +                     | 15/10/2022                      |                     |                 | 03/03/2020           | Edit window not<br>open |                  |  |

Flease continue to add the remainder of the patient

uala